# Instrukcja obsługi aplikacji PACEEX BMS

## Katalog

|                                                            | 1、Pobierz i zainstaluj1                                           |  |  |  |  |                                                      |
|------------------------------------------------------------|-------------------------------------------------------------------|--|--|--|--|------------------------------------------------------|
|                                                            | 2、Dynamiczne uprawnienia aplikacji                                |  |  |  |  |                                                      |
|                                                            | 3、Metoda sterowania2                                              |  |  |  |  |                                                      |
| 4                                                          | 4、Sterowanie lokalne (BLE)                                        |  |  |  |  |                                                      |
| 5, zdalne sterowanie4                                      |                                                                   |  |  |  |  |                                                      |
|                                                            | 5.1, Rejestracja konta i logowanie                                |  |  |  |  |                                                      |
|                                                            | 5.2. Lista wyposażenia5                                           |  |  |  |  |                                                      |
|                                                            | 5.3,Dodano wyposażenie5                                           |  |  |  |  |                                                      |
| 5.3.1: Moduł Wi-Fi został przywrócony do stanu fabrycznego |                                                                   |  |  |  |  |                                                      |
|                                                            | 5.3.2:Kliknij "Dodaj" i "+", aby przejść na stronę wyszukiwania i |  |  |  |  |                                                      |
|                                                            | wyszukać urządzenie6                                              |  |  |  |  |                                                      |
|                                                            | 5.3.3:Wypełnij informacje o sieci dystrybucyjnej 7                |  |  |  |  |                                                      |
|                                                            | 5.3.4:Wykonywanie operacji sieci dystrybucyjnej                   |  |  |  |  |                                                      |
|                                                            | 5.3.5:Wyniki sieci dystrybucyjnej9                                |  |  |  |  |                                                      |
| 5.4, Edytor urządzeń                                       |                                                                   |  |  |  |  |                                                      |
|                                                            |                                                                   |  |  |  |  | 5.6, Sterowanie urządzeniem<br>5.7, Aktualizacja OTA |
|                                                            |                                                                   |  |  |  |  |                                                      |
|                                                            | 5.8. Wyjście z konta i wylogowanie                                |  |  |  |  |                                                      |
|                                                            |                                                                   |  |  |  |  |                                                      |

#### Podręcznik

## 1. Pobierz i zainstaluj

Zgodnie z systemem telefonu komórkowego wybierz łącze pobierania: Wejście Android: Telefony komórkowe obsługujące GMS mogą pobrać aplikację PACEEX za pośrednictwem sklepu Google Play, a telefony z systemem Android, które nie obsługują GMS, mogą zainstalować APK bezpośrednio.

https://play.google.com/store/apps/details?id=com.paicheng.bms Wejście iOS: Wyszukaj pliki do pobrania PACEEX w App Store https:// apps.apple.com/cn/app/6461723294

#### 2、Dynamiczne uprawnienia aplikacji

Zainstaluj aplikację, kliknij przycisk start i zacznij płynnie. Przy pierwszym uruchomieniu poprosisz użytkownika o potwierdzenie i autoryzację następujących uprawnień: Uprawnienia do aparatu: dodawanie urządzeń Wi-Fi w pilocie Uprawnienia do lokalizacji: wyszukiwanie pobliskich urządzeń Bluetooth w lokalnym sterowaniu i identyfikacja bieżących informacji o sieci w pilocie Informacje o stanie sprzętu: wykrywanie stanu działania sprzętu Zdjęcia i dźwięk: interfejs skanowania kodów w systemie zdalnego sterowania może bezpośrednio identyfikować lokalny album ze zdjęciami

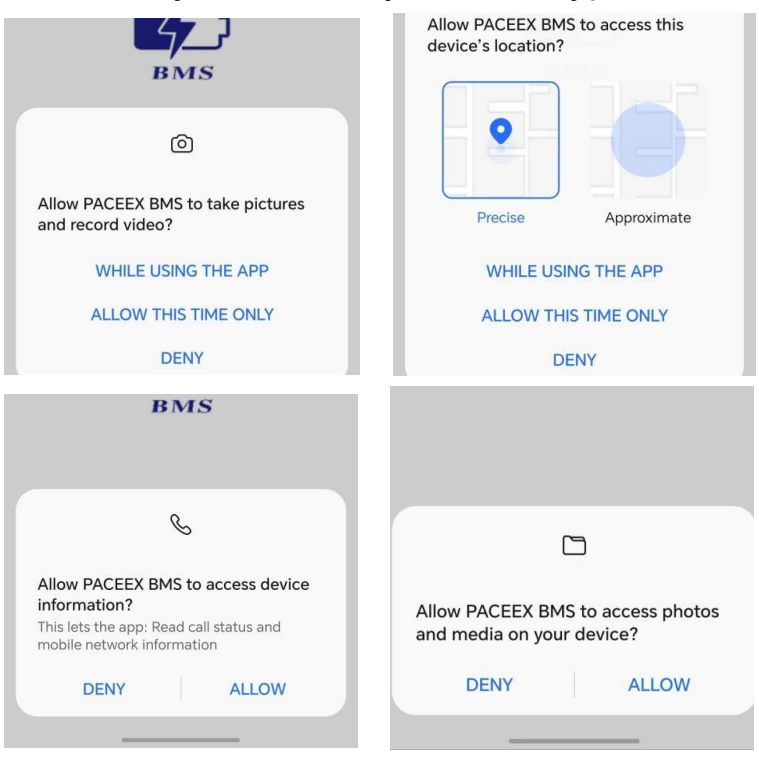

#### 3.Metoda sterowania

Sterowanie lokalne: komunikacja Bluetooth BLE, bezpośrednie wyszukiwanie pobliskiego sygnału Bluetooth, para ciągłego połączenia, sterowanie urządzeniami, brak logowania do konta, brak rejestrów wiążących, czyli gotowość do użycia Zdalne sterowanie: komunikacja WiFi, która realizuje cel sterowania urządzeniem, a nie w tej samej lokalizacji geograficznej. Wymaga rejestracji konta i logowania, rejestruje powiązanie między kontem a urządzeniem i wymaga działania sieci dystrybucyjnej.

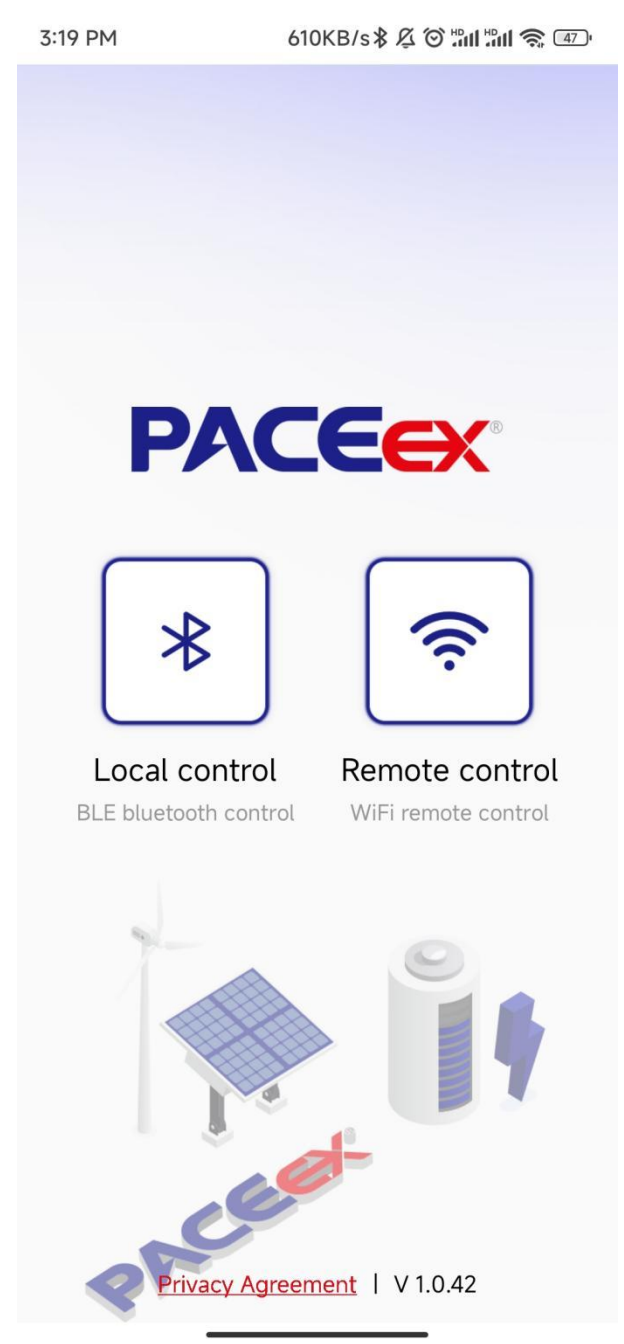

#### 4、Sterowanie lokalne (BLE)

Gdy urządzenie znajduje się w stanie sieci dystrybucyjnej, kliknij przycisk sterowania lokalnego, aby wyszukać urządzenie na stronie sterowania lokalnego, a następnie kliknij urządzenie, aby przejść na stronę sterowania urządzeniem.

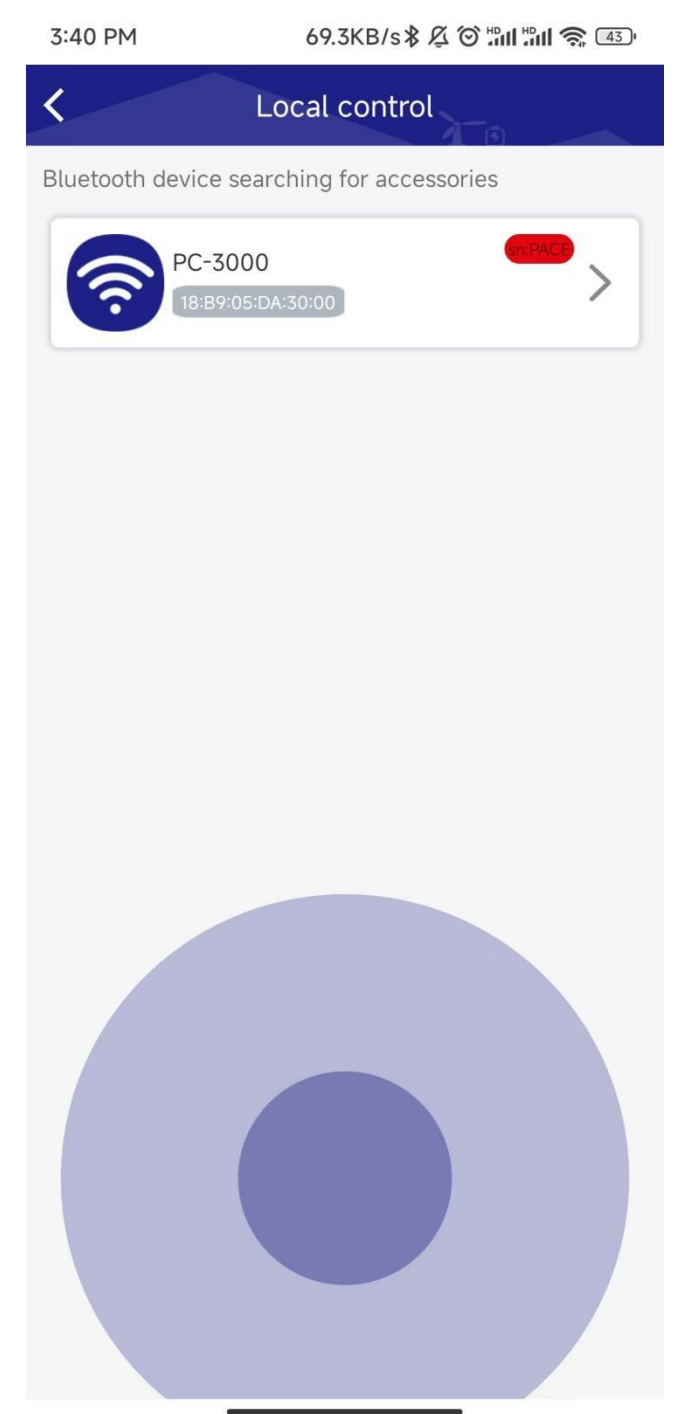

## 5, telekontrola

## 5.1, Rejestracja konta i logowanie

Rejestracja: Utwórz nowe konto za pomocą adresu e-mail, hasła i kodu weryfikacyjnego. Uwaga: Wybierz rzeczywisty kraj i region zgodnie z rzeczywistą sytuacją. Jest to bardzo ważne. Po pomyślnym wybraniu i utworzeniu urządzenia dodane za pośrednictwem sieci dystrybucji kont automatycznie połączą się z węzłem serwera z tym samym kontem Logowanie: Zaloguj się za pomocą zarejestrowanego numeru konta i hasła Zapomniałeś hasła: Możesz zresetować hasło za pomocą swojego numeru email

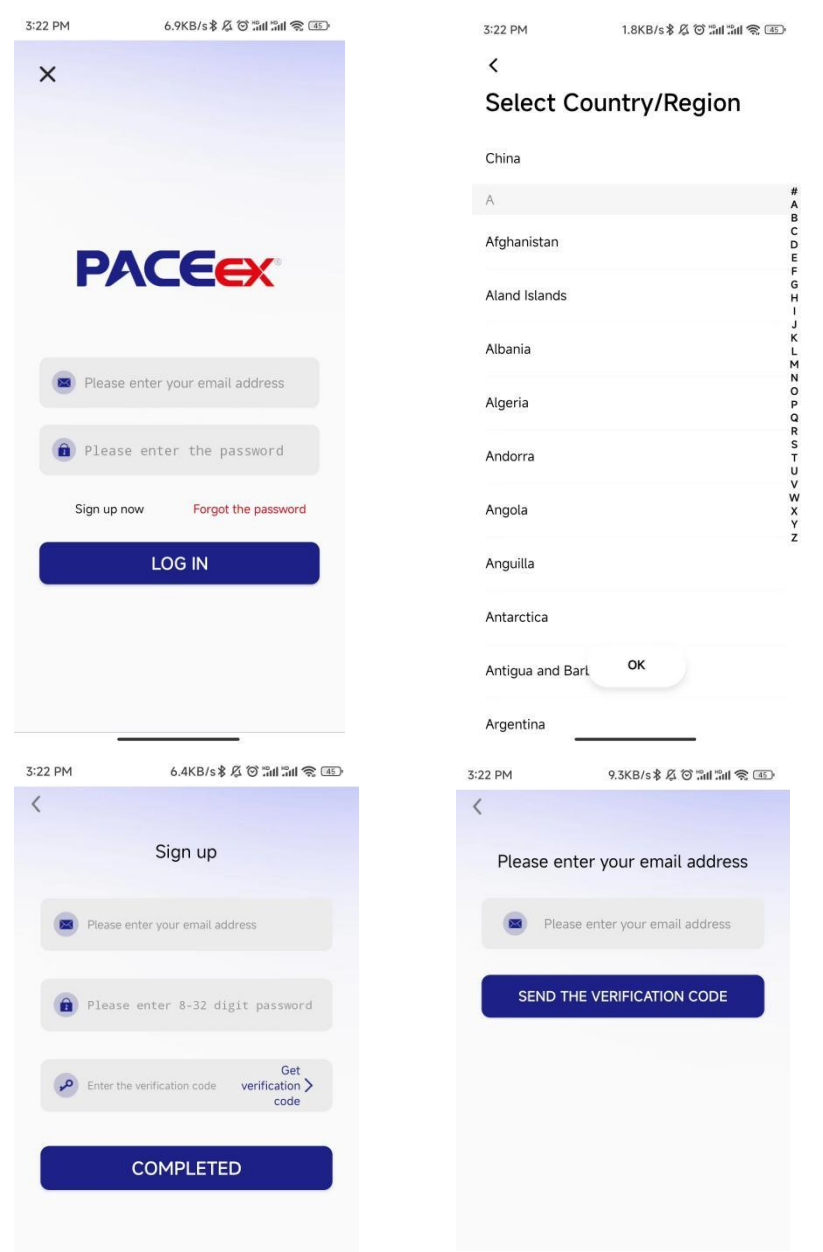

### 5.2. Lista sprzętu

#### 5.3, Dodano wyposażenie

5.3.1: Moduł Wi-Fi został przywrócony do ustawień fabrycznych

Moduł Wi-Fi przywraca ustawienia fabryczne, dzięki czemu urządzenie można wykryć:

Naciśnij i przytrzymaj przycisk resetowania przez 10-13 sekund, a zobaczysz następujące działanie lampy LED: naciśnij i przytrzymaj przycisk, aby uruchomić lampę wodną.

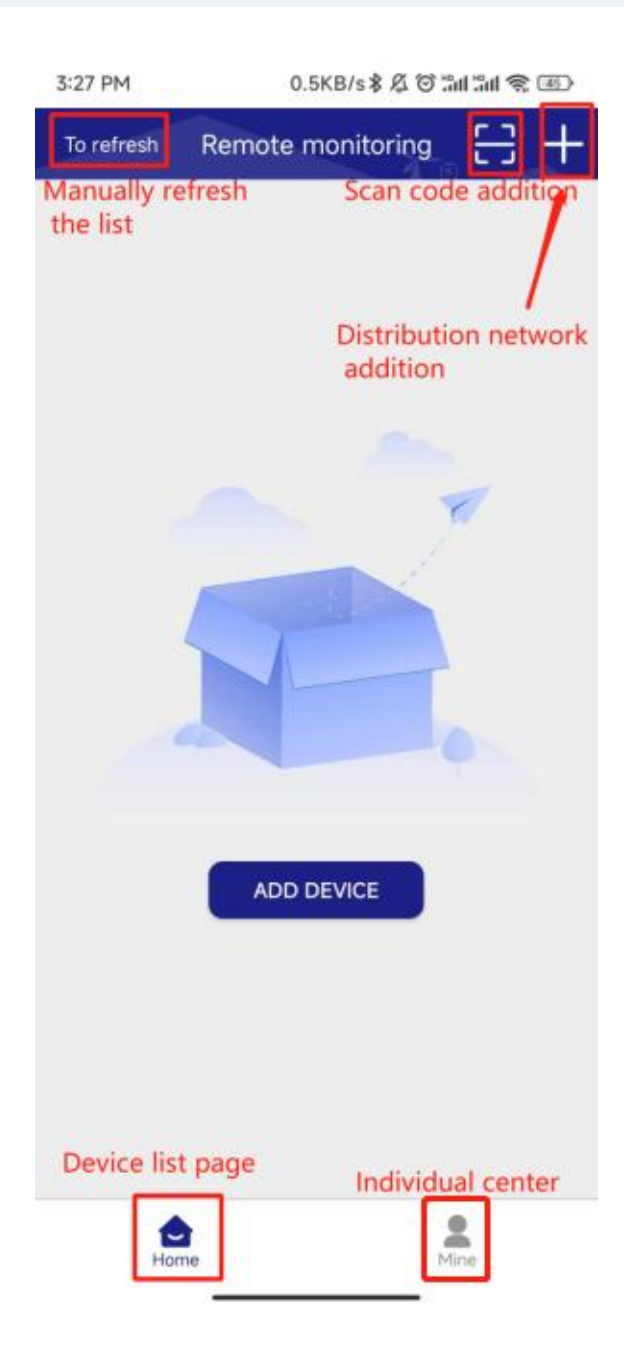

5.3.2: Kliknij "Dodaj" i "+", aby przejść na stronę wyszukiwania i rozpocząć wyszukiwanie.

#### dla urządzenia

Uwaga: Ten krok wymaga, aby telefon otworzył funkcje "Bluetooth",

"Pozycjonowanie" i "WiFi", w przeciwnym razie nie będzie można ukończyć operacji wyszukiwania i późniejszej dystrybucji sieci.

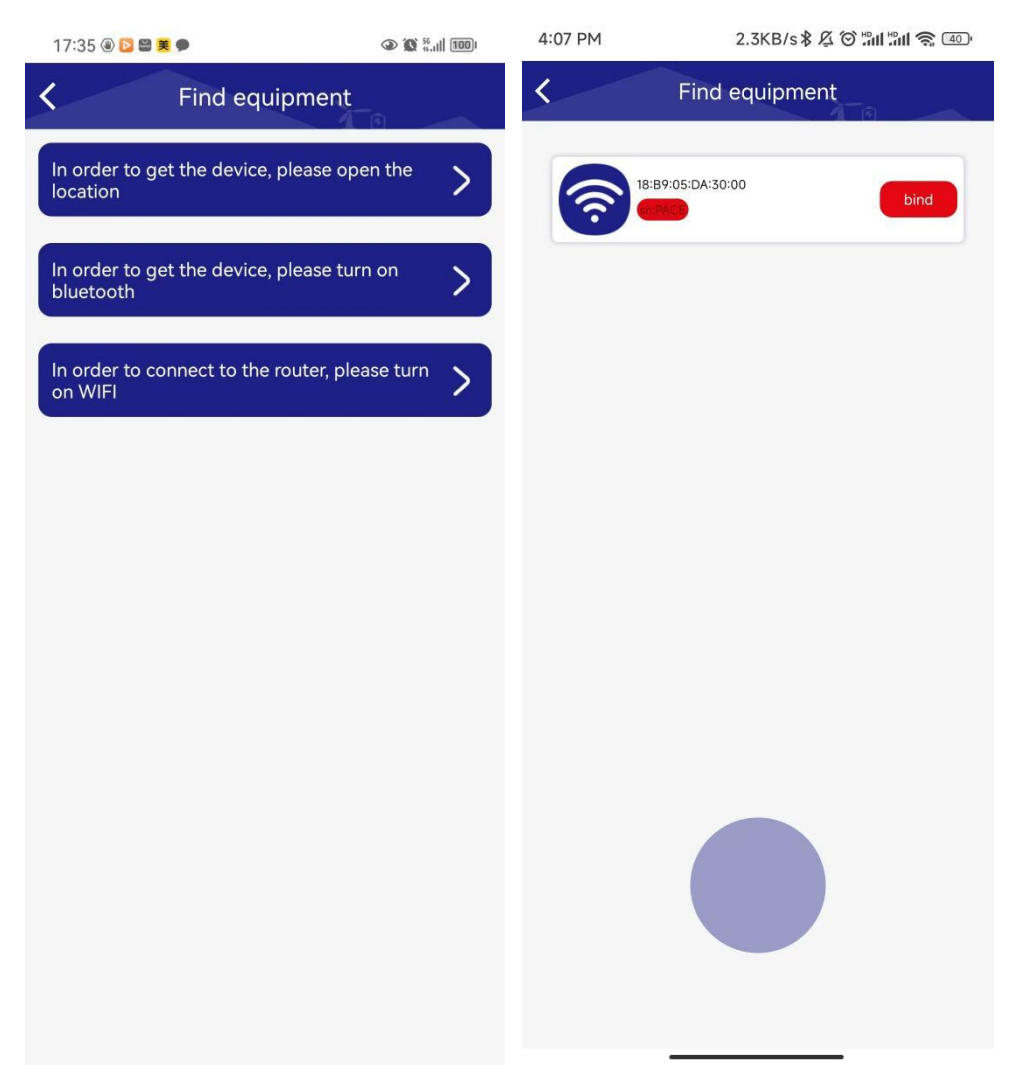

### 5.3.3: Wypełnij informacje o sieci dystrybucyjnej

Kliknij urządzenie znalezione w 5.3.2, przejdź do strony z informacjami o sieci dystrybucyjnej, wpisz konto WiFi i hasło urządzenia, które ma zostać podłączone, lub zmień WiFi. Po potwierdzeniu, że hasło jest poprawne, kliknij "Dalej", aby przejść do strony oczekiwania sieci dystrybucyjnej Uwaga: Telefon komórkowy należy najpierw połączyć z siecią Wi-Fi. Moduł obsługuje tylko sieć Wi-Fi 2,4G. Należy samodzielnie zidentyfikować moduł.

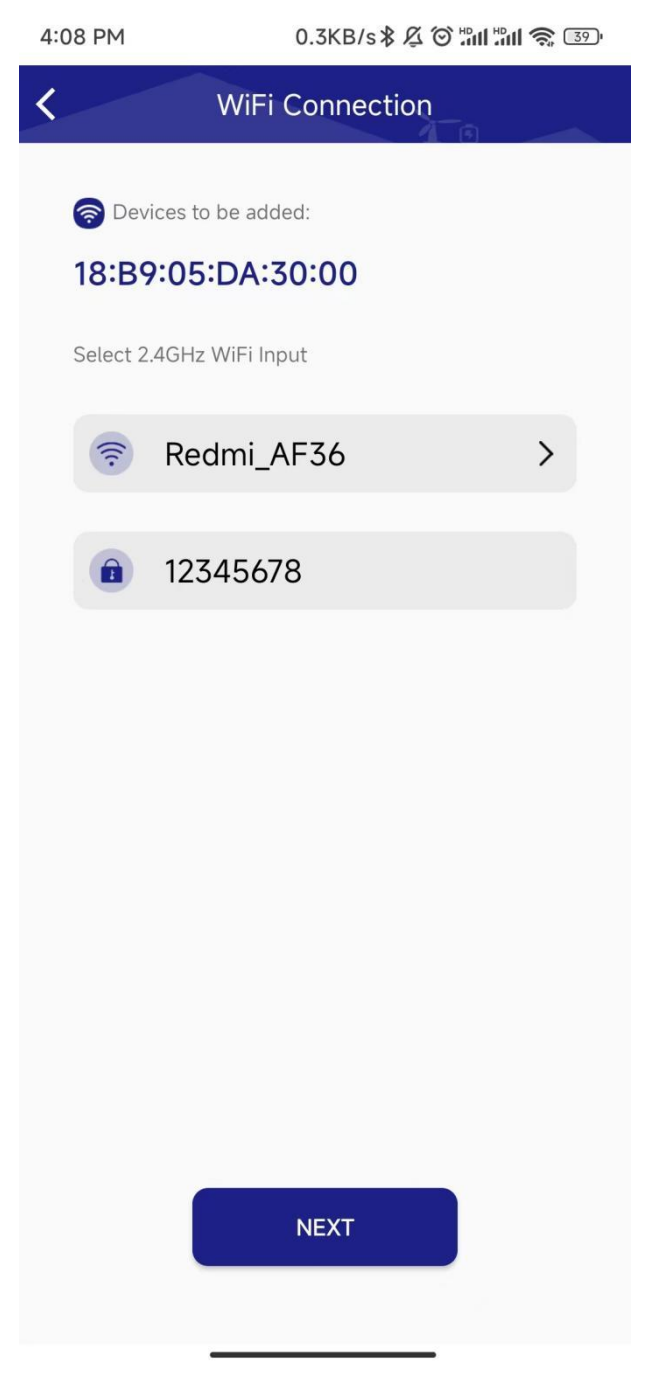

#### 5.3.4: Wykonywanie operacji sieci dystrybucyjnej

APP i urządzenie automatycznie wykonają operacje "Połącz urządzenie", "Skonfiguruj sieć", "chmura urządzenia" i "powiąż urządzenie". Proszę cierpliwie czekać

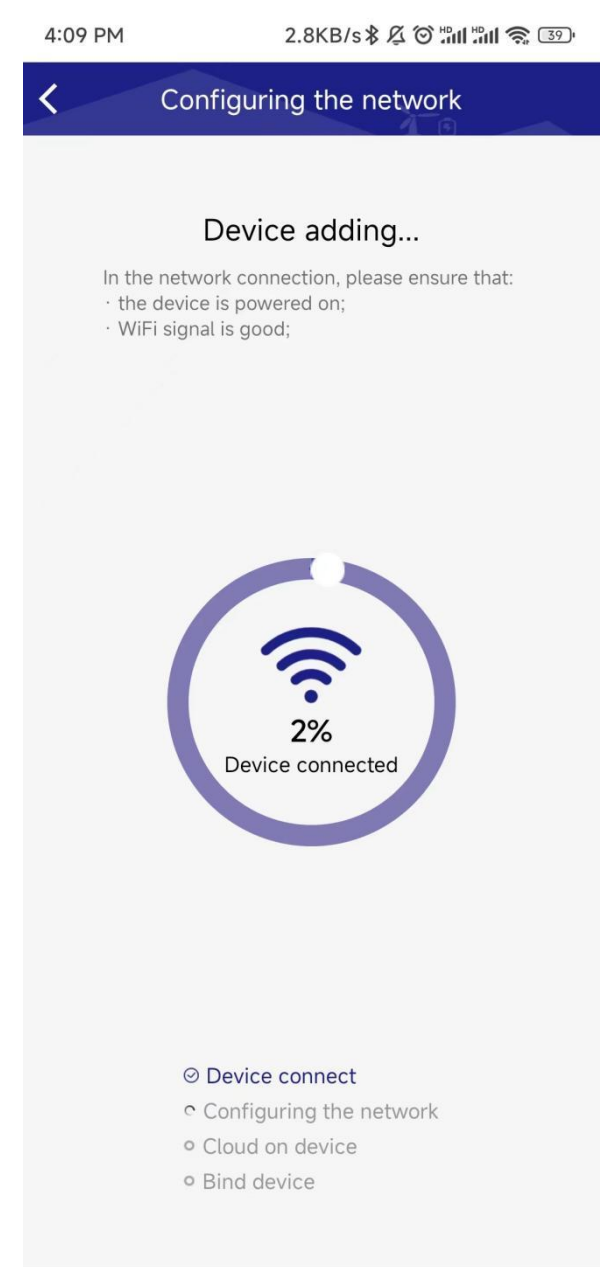

### 5.3.5: Wyniki sieci dystrybucyjnej

Gdy sieć dystrybucyjna się zakończy, przejdzie do strony, kliknij Zapisz, aby pomyślnie dodać i automatycznie powrócić do strony listy urządzeń; Jeśli sieć zawiedzie, postępuj zgodnie z instrukcjami aplikacji i po inspekcji rozpocznij od kroku 5.3.1. Jeśli sieć nadal zawodzi wiele razy, zapisz stronę błędu i skontaktuj się z personelem posprzedażowym!

| 4:11 PM           | 2.2KB/s ≵ ⁄⊠ 🕅 . | <b>ill 🧙 38</b> 0 | 18:05 國 질 🛞 篤 🗭                                                                                                 | ♦ 10 \$ 10 \$ 10 \$                                                                                                    |  |
|-------------------|------------------|-------------------|----------------------------------------------------------------------------------------------------|----------------------------------------------------------------------------------------------------|--|
| <                 | Add device       |                   | < A                                                                                                    | dd device                                                                                                    |  |
| successfull       | y added          | ×                 | fail to add                                                                                                    | ×                                                                                                    |  |
|                   | 0.00             |                   | Reason for failure:                                                                                             |                                                                                                    |  |
| Cive the device a |                  |                   | connection fail                                                                                                 |                                                                                                    |  |
| Give the device a |                  |                   | Error code                                                                                                    |                                                                                                    |  |
| SmartBMS          |                  |                   | ble 32                                                                                                    |                                                                                                    |  |
|                   |                  |                   | Please retry and check the following issues:                                                                    |                                                                                                    |  |
|                   |                  |                   | 1.Power off the<br>network config<br>2.Ensure that B<br>services are tur<br>3.Ensure that th<br>the password is | device and enter the<br>uration mode again.<br>duetooth and location<br>rned on on your phone.<br>he WiFi is 2.4GHz and<br>s correct. |  |
|                   |                  |                   |                                                                                                    |                                                                                                    |  |
|                   |                  |                   |                                                                                                    |                                                                                                    |  |
|                   |                  |                   |                                                                                                    |                                                                                                    |  |
|                   |                  |                   |                                                                                                    |                                                                                                    |  |
|                   | SAVE             |                   |                                                                                                    | RETRY                                                                                                    |  |
|                   |                  |                   |                                                                                                    |                                                                                                    |  |

### 5.4, Edytor urządzeń

Naciśnij i przytrzymaj element urządzenia, a na dole pojawi się menu edycji Zmień nazwę: Zmień pseudonim urządzenia, aby go używać Usuń: Anulowanie powiązania z urządzeniem, przy następnym użyciu należy zeskanować kod lub dodać sieć

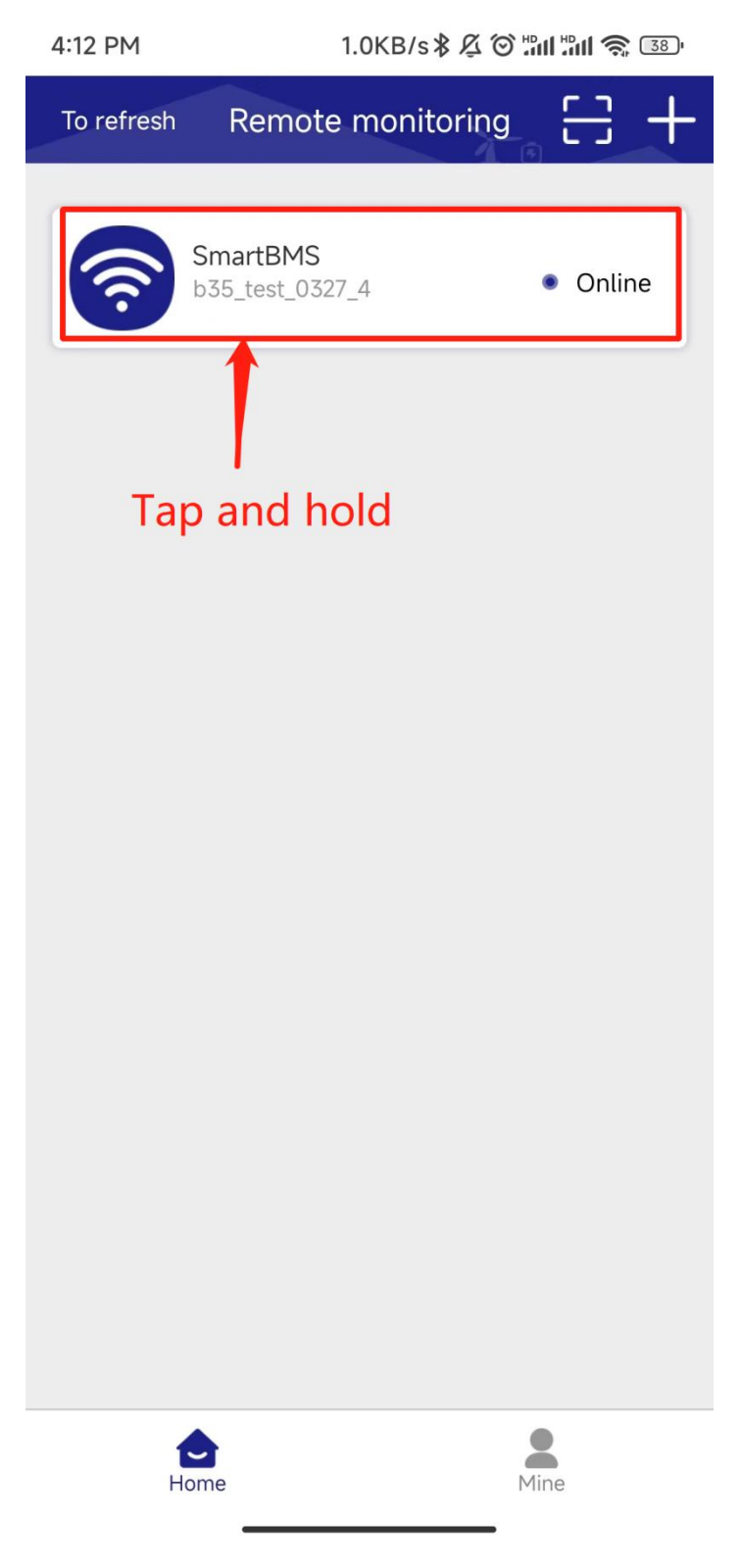

#### 5.5, Udostępnianie urządzenia

Naciśnij i przytrzymaj element urządzenia, a gdy jesteś administratorem urządzenia (pierwsze konto powiązane z pierwszą siecią dystrybucyjną), urządzenie może wygenerować kod QR dla innych użytkowników, którzy będą musieli zeskanować kod i dodać.

Uwaga: Osoby niebędące administratorami nie mogą udostępniać dwa razy. Kod QR generowany za każdym razem można zeskanować tylko raz, a czas skanowania kodu jest ograniczony (30 minut).

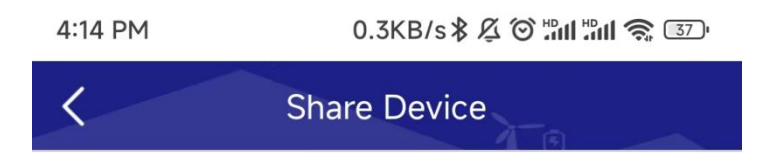

b35\_test\_0327\_4

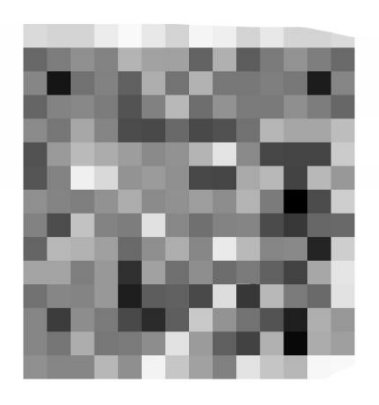

#### Please use the PACEEX BMS app to scan and add

Reminder: Please ensure that the shared person is in the same region as the account

Save to album

#### 5.6, Sterowanie urządzeniem

Zgodnie z funkcjami obsługiwanymi przez protokół portu szeregowego 0.0.9, z wyjątkiem samego protokołu, interfejsu podsumowującego, danych podstawowych, napięcia i temperatury, danych stanu, danych historycznych, ustawień parametrów, informacji o sprzęcie, ustawień ogólnych itp.

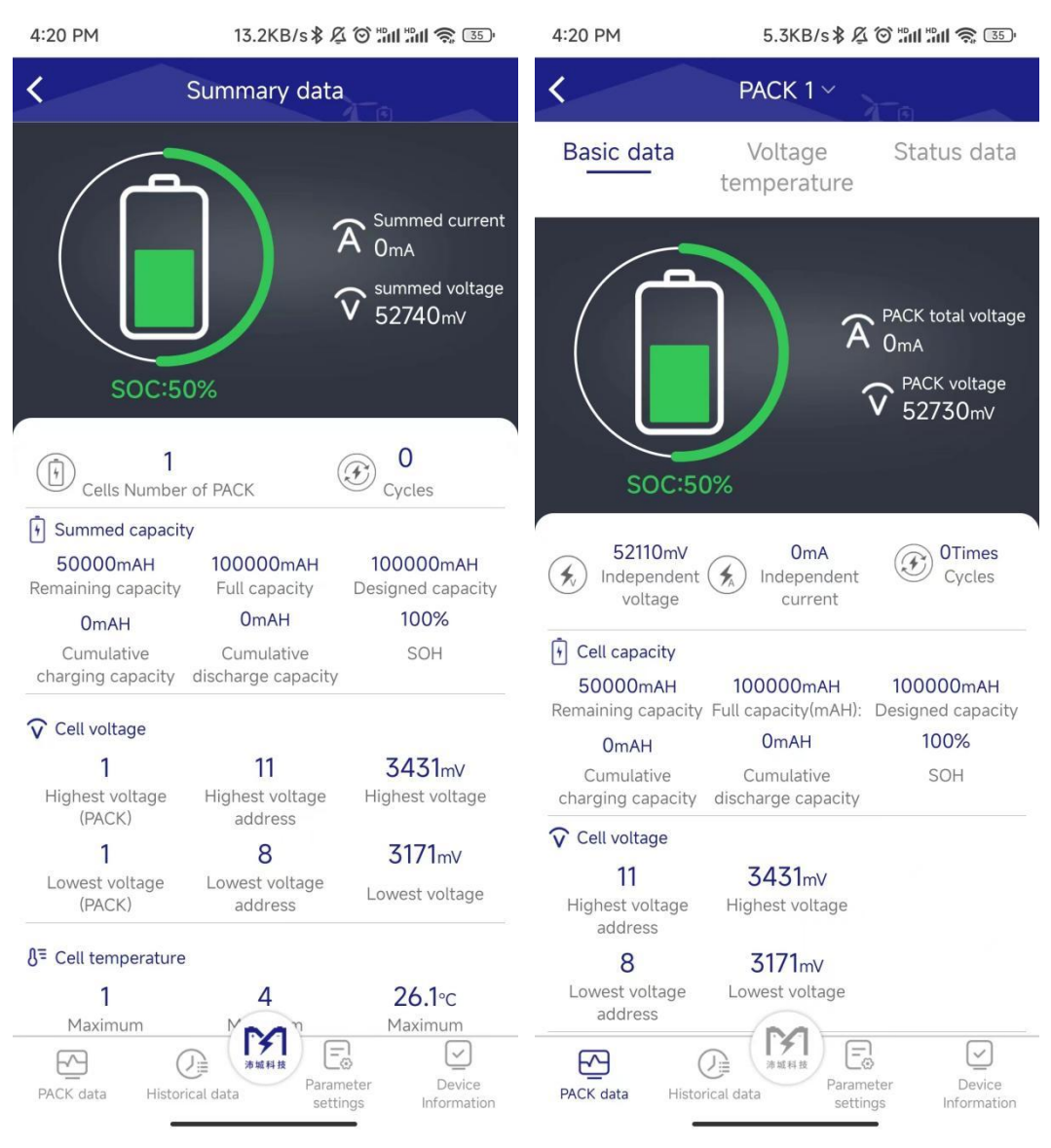

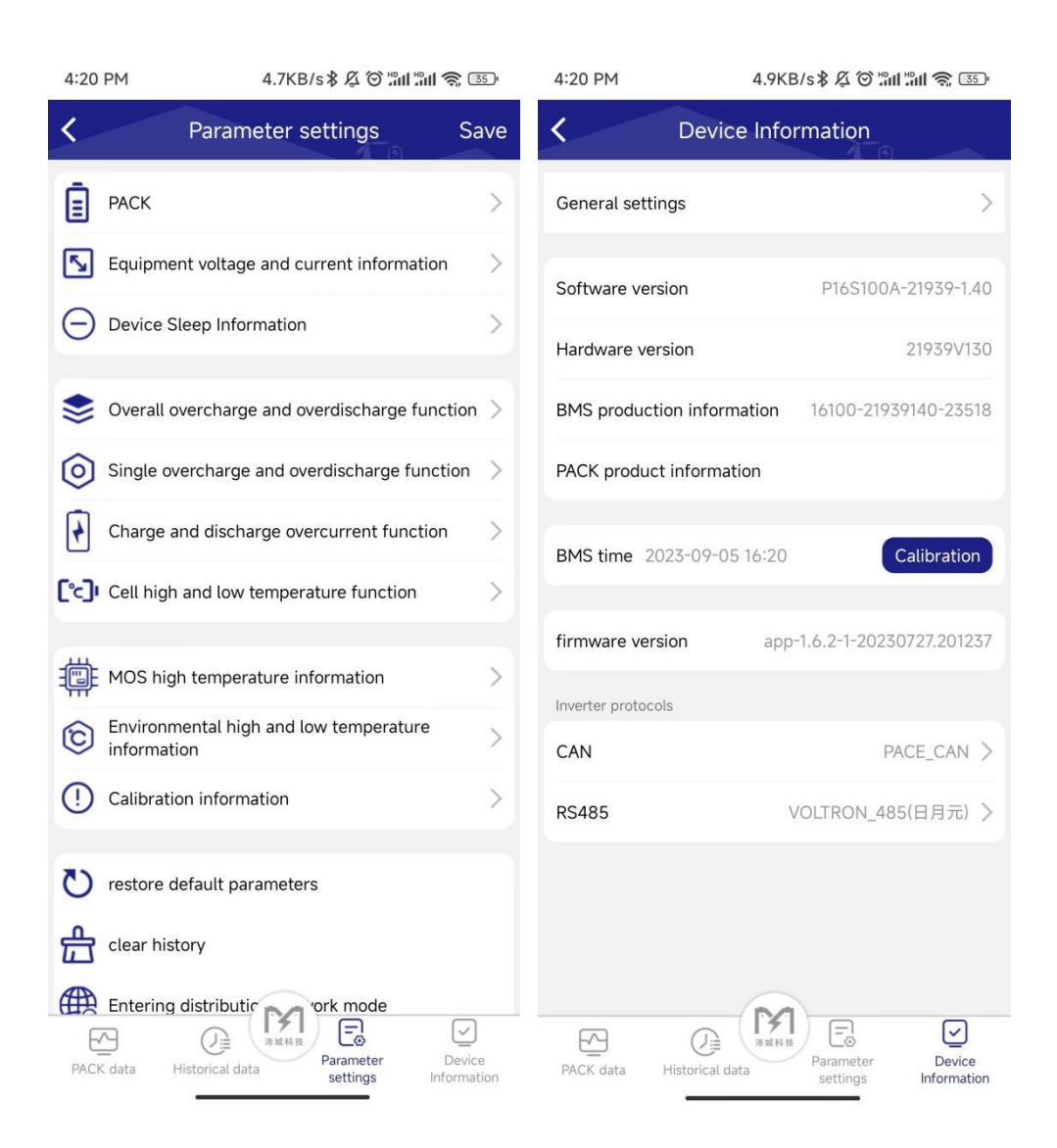

#### 5.7, aktualizacja OTA

Gdy w tle jest zaktualizowana wersja oprogramowania sprzętowego, aplikacja klika na urządzeniu, aby wyświetlić wyskakujące okienko aktualizacji, kliknij natychmiast aktualizację, a oprogramowanie sprzętowe zostanie zaktualizowane. Kliknij następnym razem, aby przejść do wyświetlania parametrów urządzenia, ustawień i innych stron.

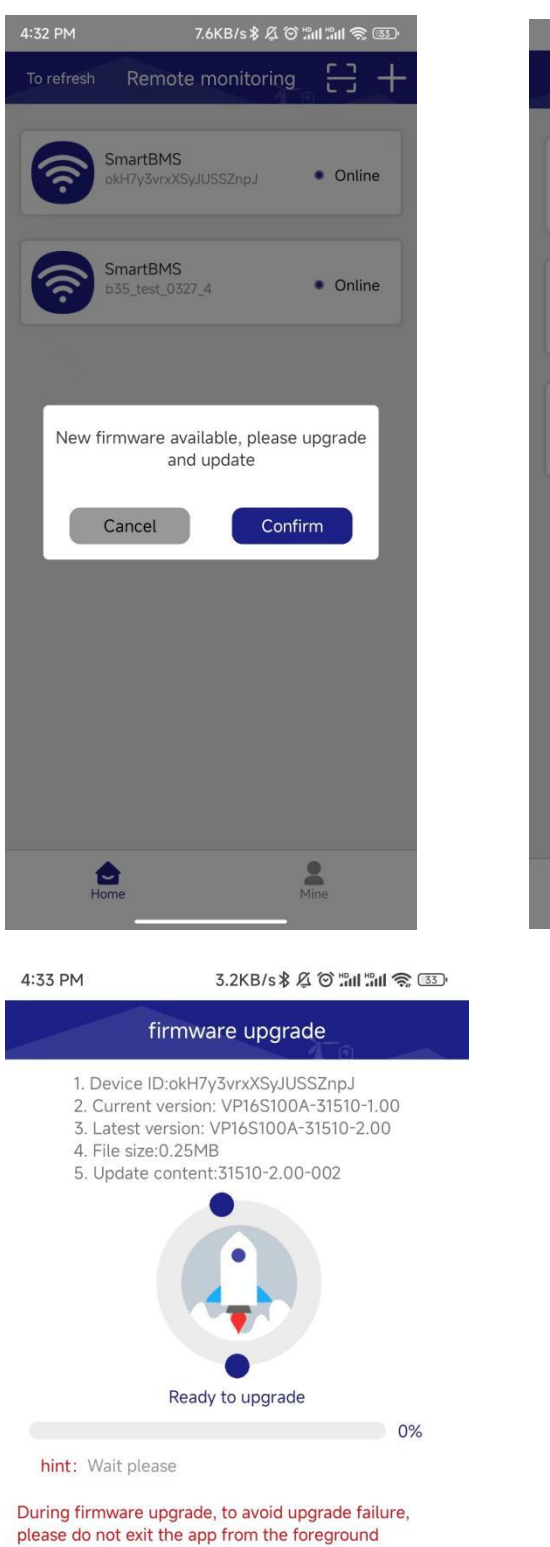

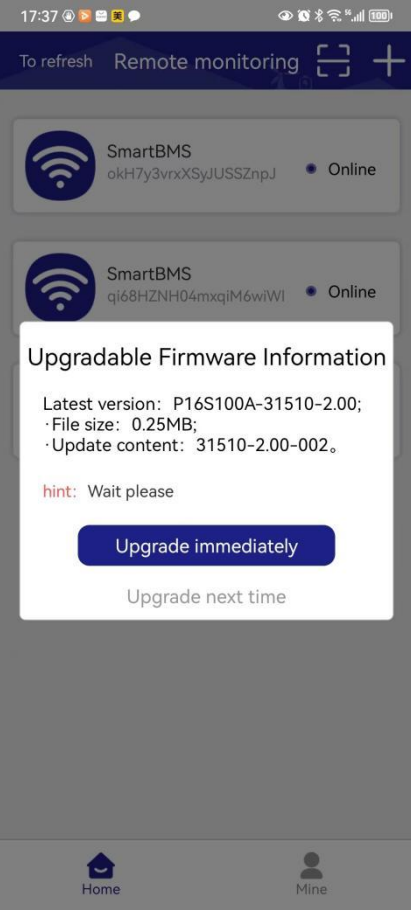

#### 5.8, Wyjście z konta i wylogowanie

Wyjście z konta: po wyjściu możesz przełączyć się na inne konta w celu zalogowania się Anulowanie konta: po anulowaniu wszystkie informacje i wiążące relacje konta zostaną wyczyszczone, a następnym razem będziesz musiał ponownie się zarejestrować

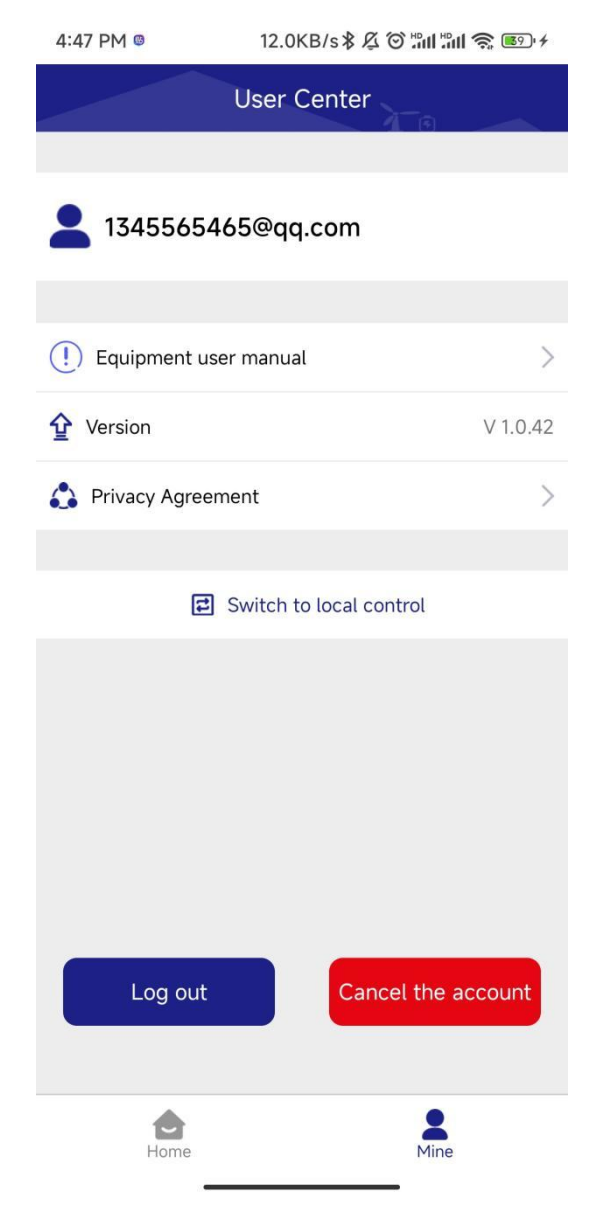